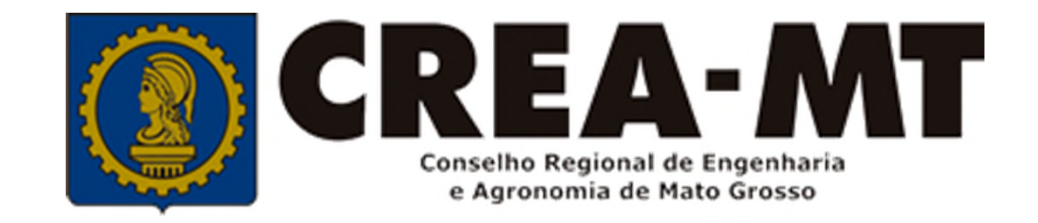

# COMO SOLICITAR SUBSTITUIÇÃO DE ART

## **SISTEMA eCREA**

### \*SOMENTE PARA ART EMITIDA NO SISTEMA eCREA A PARTIR DE 01/01/2020

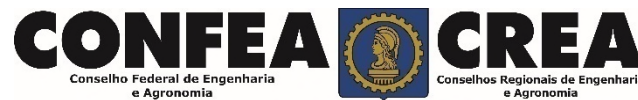

# **OBJETIVO:**

Apresentar procedimentos para substituição de ART registrada a partir de 01 de janeiro de 2020. Serviço online pelo Portal eCREA.

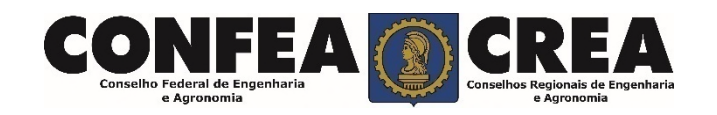

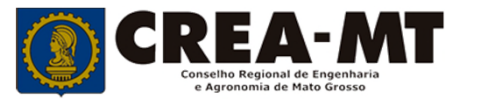

Acesse através do endereço

https://ecrea.crea-mt.org.br/

#### **O Portal de Serviços eCREA**

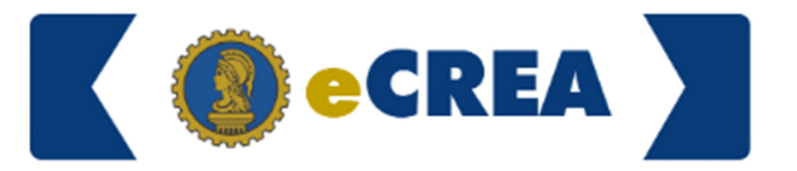

|                          |   | Autenticação Requerida |  |  |
|--------------------------|---|------------------------|--|--|
| Senha                    |   | Cpf                    |  |  |
| Informe seu CPF e senha. | > | Senha                  |  |  |
|                          |   | Entrar                 |  |  |
|                          |   | Esqueci a senha        |  |  |

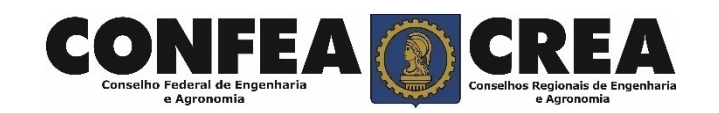

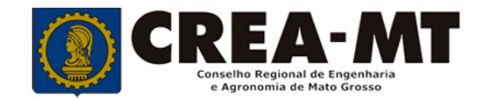

### Caso apareça a tela seguinte, escolha a opção "EXTERNO" e "Profissional do Sistema"

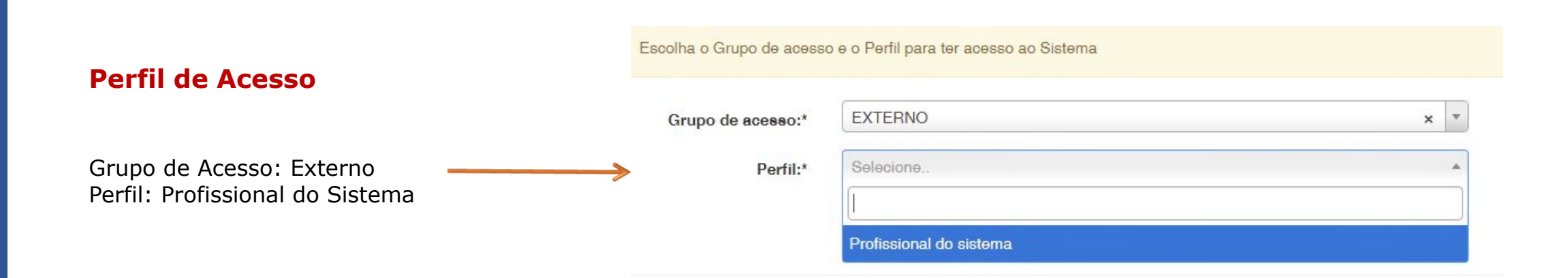

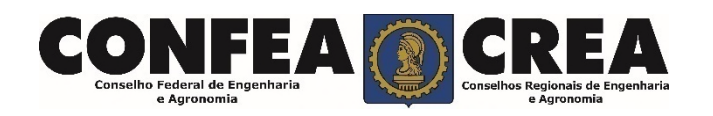

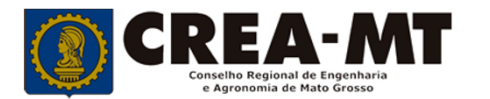

#### Solicitação de Serviço Pessoa Física

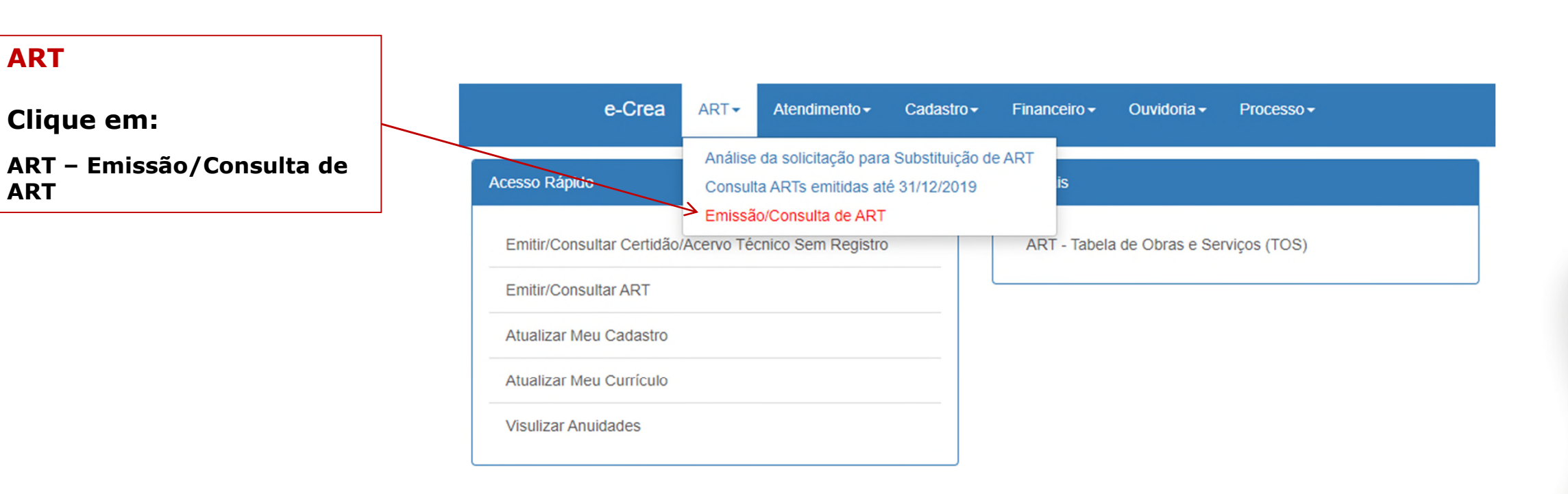

© 2019 CREA-MT - Todos os direitos reservados.

Conselho Regional de Engenharia e Agronomia do Mato Grosso

Av. Historiador Rubens de Mendonça, 491, Bairro Araés, Cuiabá - MT CEP: 78005-725 Tel: (65) 3315-3000 - atendimento@crea-mt.org.br

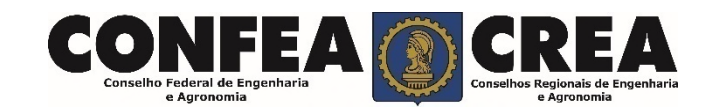

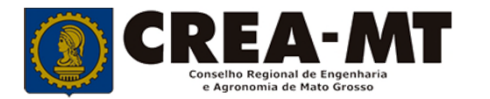

#### Solicitação de Serviço Pessoa Física

#### Manutenção de ART (Anotação de Responsabilidade Técnica)

| Filtro                    |                                                                              |                                                                                        |                     |                   |                   |         |  |
|---------------------------|------------------------------------------------------------------------------|----------------------------------------------------------------------------------------|---------------------|-------------------|-------------------|---------|--|
| Número da ART:            |                                                                              | CPF/CNPJ Contratante:                                                                  |                     | Nome Contratante: | Nome Contratante: |         |  |
| 12                        |                                                                              |                                                                                        |                     |                   |                   |         |  |
| CNPJ Contratada:          |                                                                              | Nome Contratada:                                                                       |                     | Data início:      | Data final:       |         |  |
|                           |                                                                              |                                                                                        |                     |                   |                   | <b></b> |  |
| Situação:                 |                                                                              | Тіро:                                                                                  | ART a posteriori? * | Nosso Número:     | ld. Pagamento     | ART:    |  |
| Selecione                 | *                                                                            | Selecione                                                                              | • ·                 |                   |                   |         |  |
| Atividade:                |                                                                              | Obra / Serviço:                                                                        |                     |                   |                   |         |  |
| Selecione                 | •                                                                            | Digite pelo menos 3 caracteres do Grupo ou Subgrupo ou Obra/Serviço e/ou Complemento - |                     |                   |                   |         |  |
| Pesquisar Limpar Pesquisa |                                                                              |                                                                                        |                     |                   |                   |         |  |
| 7                         |                                                                              |                                                                                        |                     |                   |                   |         |  |
|                           |                                                                              |                                                                                        |                     |                   |                   |         |  |
|                           |                                                                              |                                                                                        |                     |                   |                   |         |  |
| $\sim$                    |                                                                              |                                                                                        | • • • •             | /                 |                   |         |  |
|                           | Clique diretamente em <b>Pesquisar</b> ou digite o número da ART e clique em |                                                                                        |                     |                   |                   |         |  |
| L                         |                                                                              |                                                                                        |                     |                   |                   |         |  |

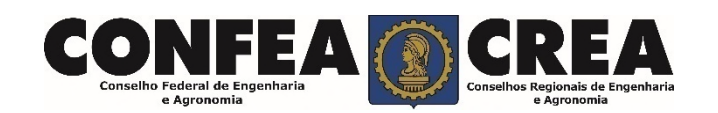

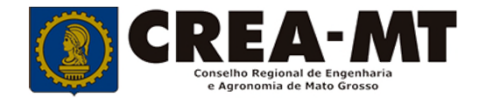

#### Solicitação de Serviço Pessoa Física

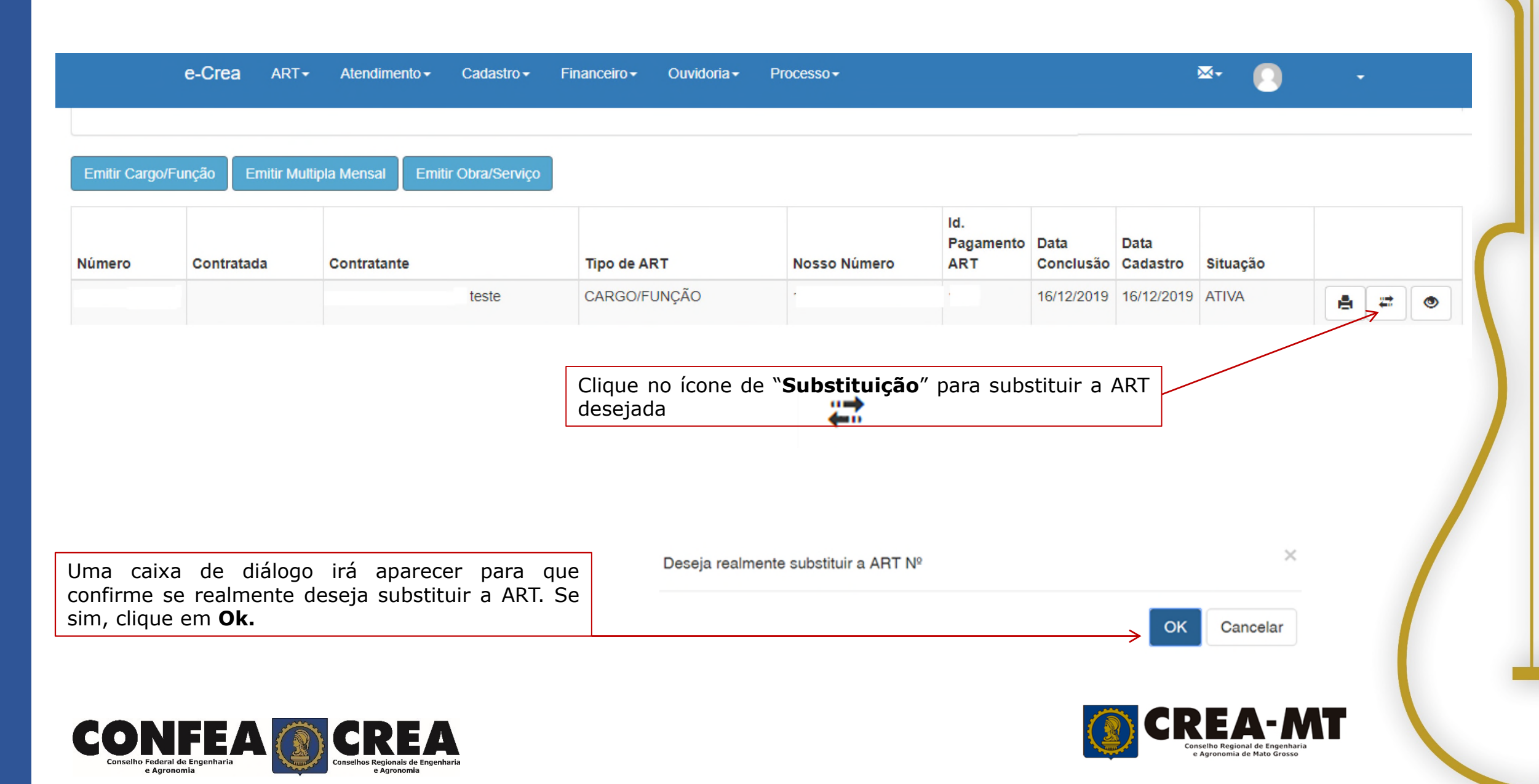

## Emissão de ART OBRA SERVIÇO > CONFIRMAÇÃO PARA EMISSÃO

~

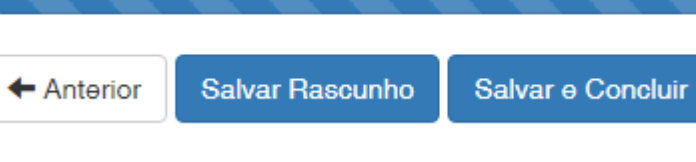

Preencha todos os campos a serem corrigidos e, no ultimo passo, clique em **Salvar e Concluir** para finalizar a substituição da ART.

**Observação: Nem todos os campos da ART ficarão disponíveis para substituição.** 

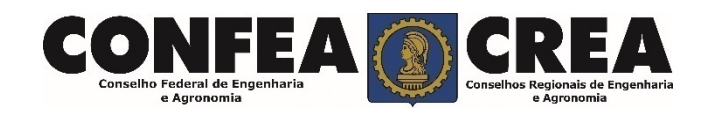

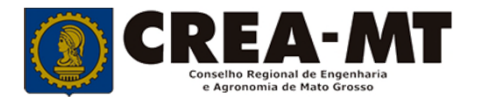

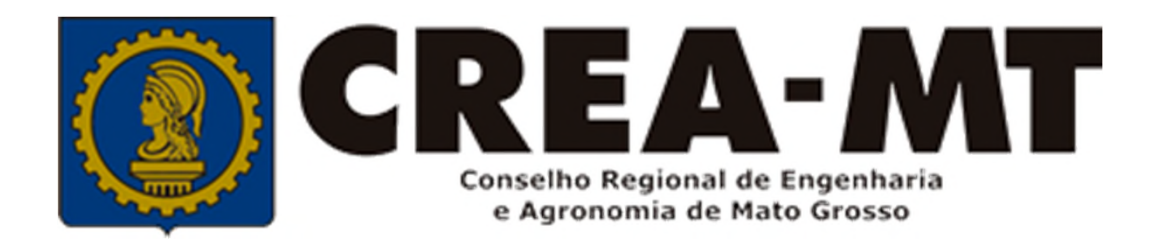

# (65) 3315 3000 / 0800 647 3033 www.crea-mt.org.br

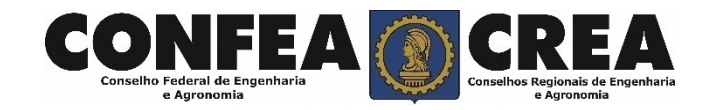